# fRICD

## Kurzanleitung für TAP16R

So können Sie sich rasch mit dem Gerät vertraut machen! In dieser Kurzanleitung werden die wichtigsten Funktionen und Einstellungen erläutert. Darüber hinaus erhalten Sie eine Einführung in die Energiesparprogramme und eine Übersicht über die Menüstruktur.

Lesen Sie stets die vollständige Anleitung durch, um alle Informationen über das Produkt zu erhalten.

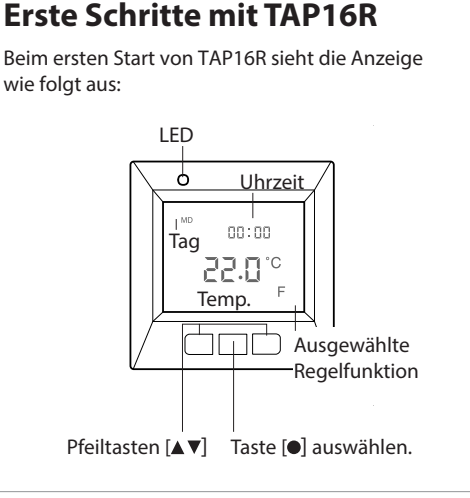

#### Ein- und Ausschalten

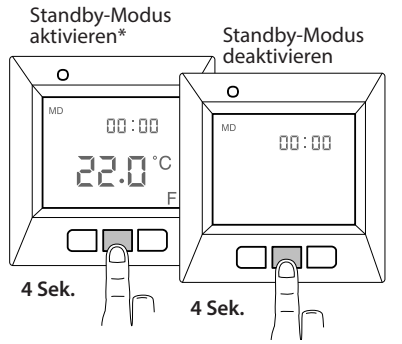

\*Die Wärme wird nicht geregelt. Die Uhr läuft, und die Programmierung wird im Speicher gespeichert.

#### Menü verwenden

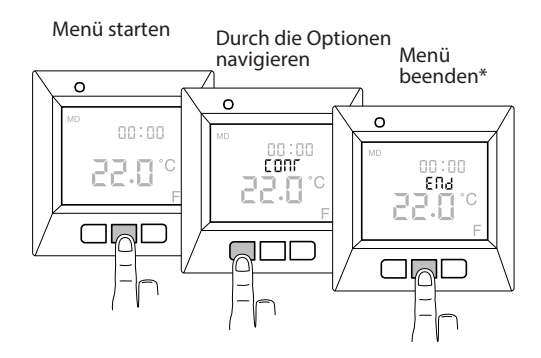

\*Oder warten Sie 30 Sek. bis zur automatischen Beendigung.

#### Tastatur sperren

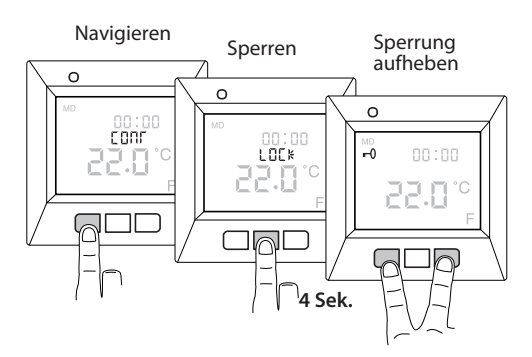

www.frico.se/de

### Grundeinstellungen

#### **Datum und Uhrzeit**

Um alle Funktionen verwenden zu können, müssen Sie zuerst die Uhrzeit und das Datum festlegen.

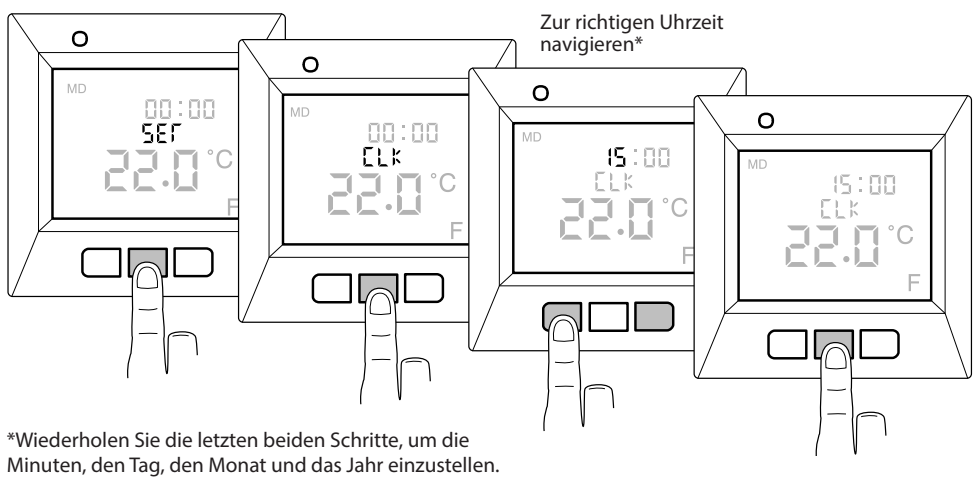

Der richtige Wochentag wird automatisch eingestellt.

Gewünschte Temperatur

#### Tatsächliche Temperatur anzeigen

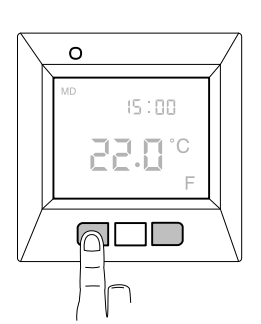

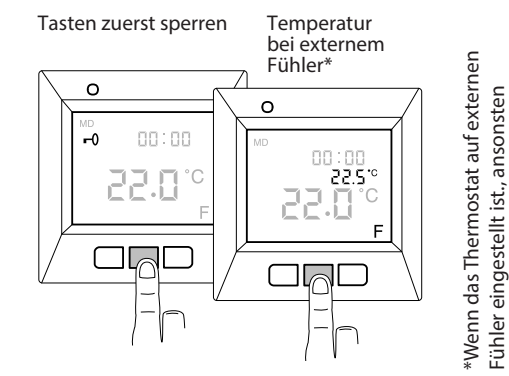

wird die aktuelle Temperatur im

Raum (R) angezeigt

Der TAP16R kann die Temperatur auf drei verschiedene Arten regulieren: Per externem Fühler, Raumthermostat oder Raumtemperaturfühler - und externem Fühler in Kombination. Falls der externe Fühler bei der erstmaligen Inbetriebnahme angeschlossen ist, wird diese Funktion automatisch ausgewählt. Das Raumthermostat kann nicht ausgewählt werden, wenn ein externer Fühler angeschlossen ist. Kommen Raumtemperaturfühler und externer Fühler in Kombination zum Einsatz, reguliert der integrierte Fühler die Raumtemperatur und der externe Fühler fungiert als Temperaturbegrenzung. Hier finden Sie weitere Informationen zu den Regulierungsfunktionen. Die aktuelle Temperatur können Sie ablesen, indem Sie wie oben beschrieben vorgehen.

### Energiesparprogramme

So sparen Sie klug und einfach Energie! Mit diesen Programmen kann die Heizung an Ihre tatsächlichen Bedürfnisse angepasst werden, und die Wärme wird herunterschaltet, wenn kein Bedarf besteht. Vier Programmoptionen stehen zur Verfügung:

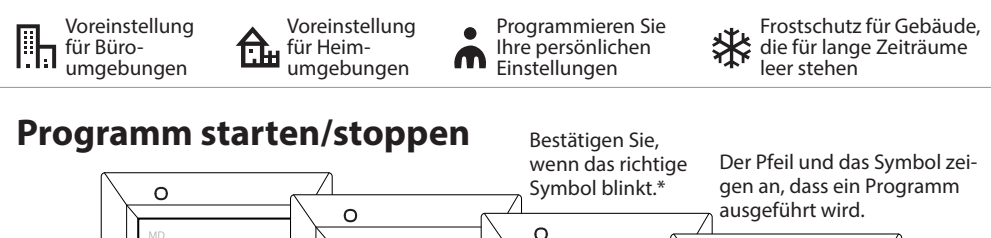

0

\*Programm stoppen: Bestätigen Sie, wenn kein Symbol blinkt.

P 2 0 9

#### Persönliche Einstellungen programmieren 🔥

Passen Sie die Heizung an Ihre individuellen Bedürfnissen an! Sie können die Uhrzeit und die Temperatur für vier Ereignisse pro Tag programmieren: Aufwachen  $\stackrel{\bullet}{\Rightarrow}$  Außer Haus  $\stackrel{\bullet}{\Rightarrow}$  Zuhause  $\stackrel{\bullet}{\Rightarrow}$  und Nacht ). Beispiel:

Die Familie wacht um 07.30 Uhr warm und gemütlich auf. Das Ereignis Aufwachen 🔶 ist wie folgt programmiert: 23 °C um 07.30 Uhr.

Sie verlassen das Haus, und die Heizung kann heruntergeschaltet werden. Das Ereignis Außer Haus  $a^+$  ist wie folgt programmiert: 17 °C um 09.30 Uhr.

Die Familie kehrt um 17.00 Uhr in ein warmes Haus zurück. Das Ereignis Zuhause  $\triangle \leftarrow$  ist wie folgt programmiert: 21.5 °C um 17.00 Uhr.

In der Nacht ist ein kühles Klima für die Umwelt und für Ihren Schlaf besser. Das Ereignis Nacht ) ist wie folgt programmiert: 18 °C um 22.30 Uhr.

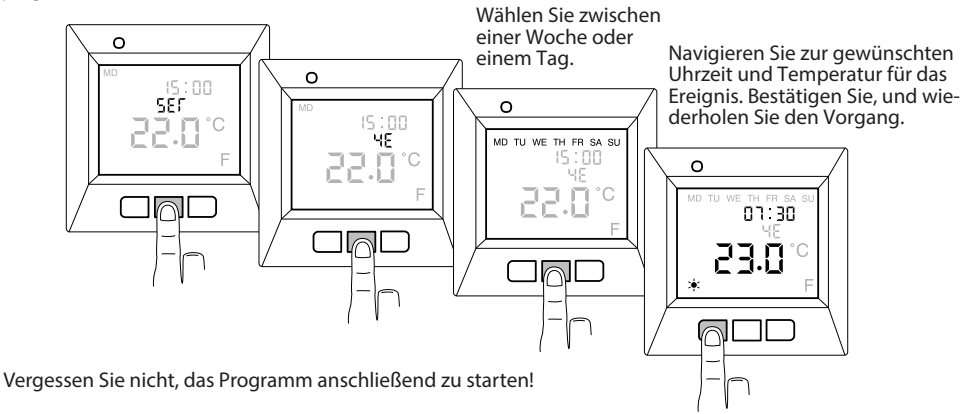

### Menü-Übersicht

Das Menü des TAP16R ist wie folgt strukturiert. Hier können Sie sehen, wo die jeweiligen Funktionen und Einstellungen zu finden sind.

| <b>CONT</b><br>Stellt den Anzeigekontrast ein. | <b>PROG</b><br>Startet/stoppt das Programm. | <b>UTIL</b><br>Zeigt die Verbindungszeit in % an. |
|------------------------------------------------|---------------------------------------------|---------------------------------------------------|
| 1-8                                            | 료 Heimprogramm                              | 24 STD                                            |
|                                                | 비미 Büroprogramm<br>A Persönliches Programm  | 7T<br>30T                                         |
|                                                | ✤ Frostschutzprogramm                       | 365 T                                             |

#### SET

Verschiedene Einstellungen

| <b>CLK</b><br>Stellt das Datum und die Uhrzeit<br>ein.                                                                                                    | <b>FP</b><br>Schaltet das Frostschutzprogramm<br>ein und aus.                                                              | <b>AF</b><br>Schaltet die adaptive Funktion ein<br>und aus.                                                          |
|----------------------------------------------------------------------------------------------------|----------------------------------------------------------------------------------------------------|----------------------------------------------------------------------------------------------------|
| <b>S</b><br>Schaltet aus und stellt den<br>automatischen Wechsel zur<br>Sommerzeit ein.                                                                        | <b>4E</b><br>Stellt das persönliche Programm,<br>die Uhrzeit und die Temperatur für<br>bis zu vier Ereignisse pro Tag ein. | RST<br>Setzt den Thermostat auf die<br>Werkseinstellungen zurück und<br>löscht alle persönlichen Einstel-<br>lungen. |
| RNF<br>Stellen Sie ein, welcher Fühler die<br>Temperatur regulieren soll.<br>F (externer Fühler)<br>R (Raumtemperatur-Fühler)<br>R&F (Raumtemperaturfühler und | DISP<br>Stellt das Anzeigeformat für die<br>Uhrzeit ein: 12- oder 24-Stunden-<br>format.                                   | <b>END</b><br>Beendet das Menü und kehrt<br>zum Basismodus zurück.                                                   |
| externer Fühler in Kombination)                                                                                                    | LED<br>Stellt die Helligkeit der Hinter-                                                                                   |                                                                                                    |

grundbeleuchtung für die Anzeige

ОН

Stellen Sie die Temperatur zur Begrenzung des externen Fühlers für R&F ein (wird in der Regel nicht gemeinsam genutzt).

**LOCK** Sperrt die Tastatur. END

ein.

Beendet das Menü.

TAP16R DE 170830